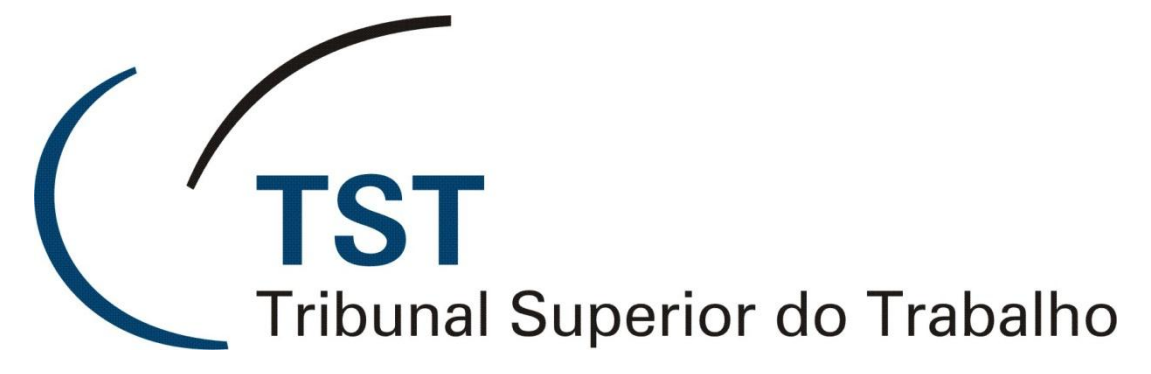

Secretaria de Tecnologia da Informação Coordenadoria de Suporte Técnico aos Usuários

PROCEDIMENTO SIMPLIFICADO DE CONFIGURAÇÃO DO IPAD E DO IPHONE PARA QUE ACESSEM A CONTA DE E-MAIL DO TST VIA SERVIDOR EXCHANGE

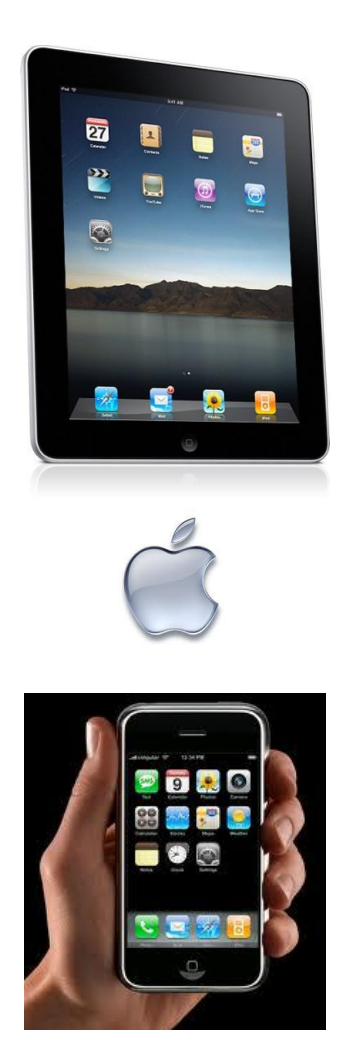

MANUAL DO USUÁRIO (versão 1.0 - Fev/2012)

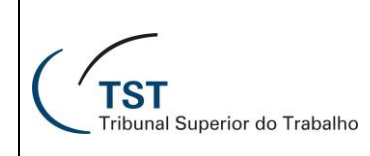

# 1. INTRODUÇÃO

Este manual tem por objetivo orientar, de forma simplificada, os usuários do TST na rápida configuração dos seus iPads e iPhones para que acessem suas respectivas contas de e-mail do TST via servidor Exchange. Essa configuração é a mesma para os dois dispositivos.

Com mais esta possibilidade de acesso à conta de e-mail do Tribunal, esperamos melhorar cada vez mais os serviços da TI disponíveis aos nossos usuários.

### 2. CONFIGURANDO O IPAD E O IPHONE PARA ACESSAR A CONTA DE E-MAIL DO TST

Pressione o ícone de configuração de nome "AJUSTES" no seu dispositivo

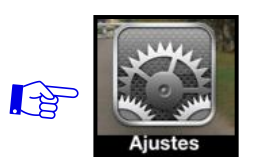

Pressione a opção Mail, Contatos, Calendários

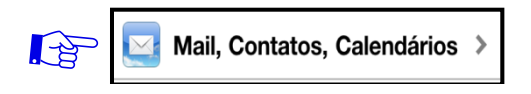

Pressione Adicionar Conta...

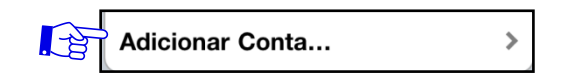

Pressione Microsoft Exchange

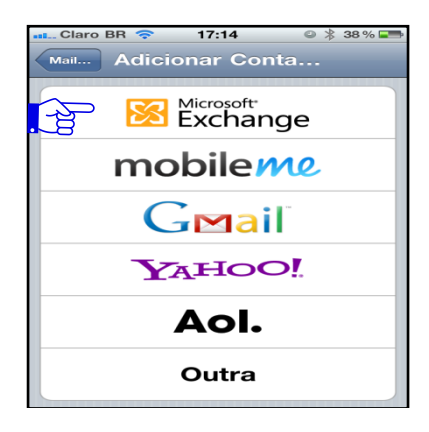

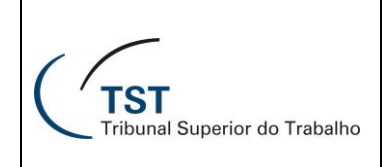

Na tela seguinte, digite os campos conforme orientação abaixo:

E-mail : Digite o seu e-mail do TST Ex: mendes@tst.jus.br

Domínio: Digite tst.jus.br;

**Nome de Usuário**: Digite o seu usuário utilizado na rede TST (**c0xxxxx**, onde xxxxx é a sua matrícula);

Senha: Digite a mesma senha de login utilizada na rede interna do TST;

Descrição: O nome da conta. (Sugestão: E-mail TST):

| 💶 Claro BR 奈 | 17:14 🔍 👌 38 % 📰  |       |
|--------------|-------------------|-------|
| Cancelar     | Exchange Seguinte | - Kar |
| E-mail       | email@empresa.com | 8-    |
| Domínio      | Opcional          |       |
| Nome de L    | Jsuário Requerido |       |
| Senha        | Requerido         |       |
|              |                   |       |
| Descrição    | Conta Exchange    |       |
|              |                   |       |
|              |                   |       |
|              |                   |       |
|              |                   |       |
|              |                   |       |

Pressione o botão seguinte.

Nesse momento, aparecerá o campo **Servidor** na tela, então digite: **email.tst.jus.br.** 

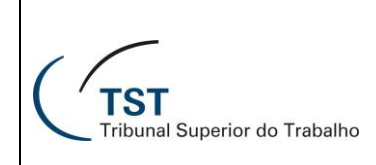

Pressione seguinte.

| Claro BR E | 18:47                | ❷ 🖇 30% 🚘 |      |
|------------|----------------------|-----------|------|
| Cancelar   | Exchange             | Seguinte  | - Fr |
| E-mail     | rmendes@ts           | t.jus.br  |      |
| Servidor   | servidor.em          | presa.com |      |
| Domínio    | tst.jus.br           |           |      |
| Nome de l  | <b>Jsuário</b> c0083 | 03        |      |
| Senha      | •••••                |           |      |
| Descrição  | TST                  |           |      |
|            |                      |           |      |
|            |                      |           |      |

Ativar todas as opções (Mail, Contatos, Calendários e Lembretes). OBS: A opção "Lembretes" apenas aparecerá caso a versão do sistema seja 5.0 ou superior.

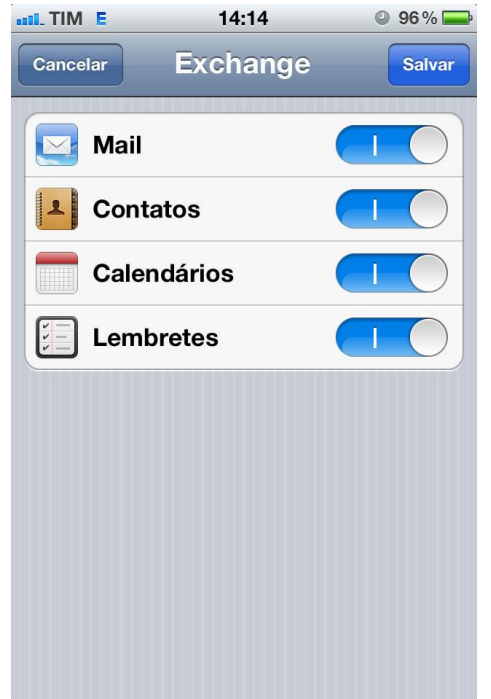

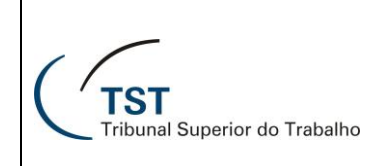

Ao ativar contatos/calendários aparecerá a pergunta "O que deseja fazer com os contatos/calendários existentes em seu iPhone/iPad ?" selecionar "Manter no Meu iPhone/iPad duas vezes.

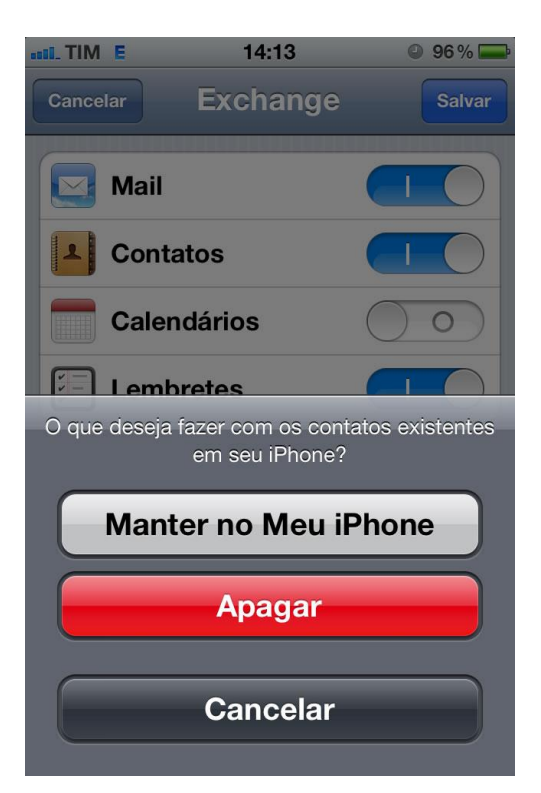

#### Selecionar "Salvar"

Selecionar a conta criada (Ex: E-mail TST)

| TIM E      | 14:20         | <b>94%</b> |
|------------|---------------|------------|
| E-mail TST | Pastas com '  | 'Push"     |
|            |               |            |
| 📃 🛃 Inbo   | X             | ~          |
| 🛒 Sen      | t             |            |
| 📳 Tras     | sh            |            |
| 📁 AR       |               |            |
| CD:        | 5             | ~          |
|            | SGAB          | ~          |
| 📁 Cha      | its           |            |
|            | EC            | ~          |
| Cor        | nfigurações d | e Aç       |
| 1000       |               |            |

Selecionar "Pastas com 'Push'" (abaixo da opção Sincronizar Mail);

| III. TIM E | 14:19     | 95 %          |
|------------|-----------|---------------|
| Mail       | E-mail TS | Г             |
| Exchange   | •         |               |
| Conta      | wresende  | @tst.jus.br 义 |
|            |           |               |
| Mail       |           |               |
| Cont       | atos      |               |
|            | ndários   |               |
| Emt Lemb   | oretes    |               |
|            |           |               |
| Sincroniz  | ar Mail   | 3 Dias 🔉      |
| Pastas co  | om "Push" | Entrada >     |
|            |           |               |

Marcar as pastas que devem ser sincronizadas, após selecionar "E-MAIL TST" para retornar.

| III. TIM E | 14:20      | 94%    |
|------------|------------|--------|
| E-mail TST | Pastas com | "Push" |
| <u></u>    |            |        |
| 🔄 🗖 Inbo   | х          | ~      |
| Sen        | t          |        |
| 🗐 Tras     | sh         |        |
| Mar AR     |            |        |
| CDS        | \$         | ~      |
| 1          | GAB        | ~      |
| 📁 Cha      | ts         |        |
| 📁 СІТІ     | EC         | ~      |
| 📁 Con      | figurações | de Aç  |
| 1000       |            |        |

Ok. Finalizado.

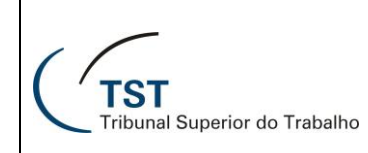

**Observação**: Além dos e-mails, também serão sincronizados no IOS 5 os seguintes aplicativos:

- 1) Agenda com calendários;
- 2) Lista de endereços com aplicativo contatos;
- 3) Tarefas com o aplicativo lembretes.

Observar que na parte inferior do aplicativo "Contatos" existe uma "Lista de Endereços Global TST" onde é possível pesquisar todo o catálogo de e-mails do tribunal.

## **RESPONSÁVEIS PELA INFORMAÇÃO**

Seção de Aprimoramento em TI - SATI / CSUP Seção de Consultoria a Gabinetes – SCGAB / CSUP

## **RESPONSÁVEL PELA CONFECÇÃO**

Seção de Aprimoramento em TI - SATI / CSUP

OBSERVAÇÕES:

- 1) iPods touch também podem ser configurados para acessar emails utilizando a rede wi-fi;
- É possível acessar diretamente uma conta de e-mail Zimbra pelo navegador no endereço <u>HTTP://email.tst.jus.br;</u>